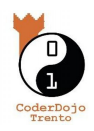

## SugarCAD: Tutorial 1 - i primi modelli

Proviamo a realizzare il nostro primo modello con SugarCAD!

Puoi trovare questo e altri tutorial qui: coderdojotrento.it/sugarcad

| <ul> <li>1.1: Andiamo on line!</li> <li>SugarCad è una app che ti permette di disegnare facilmente in tre dimensioni.</li> <li>Per usarlo vai qui:</li> <li>3d.indire.it/sugarcad</li> <li>IMPORTANTE: puoi usare il sito anche senza registrarti, basta cliccare:</li> <li>Usa ugualmente SugarCAD</li> </ul>                        | SugarCAD - Mozilla Firefox<br>SugarCAD × +<br>↔ → ♥ ♥ ♥ ♥ ♥ ♥ ♥ ♥ ♥ ♥ ♥ ♥ ♥ ♥ ♥ ♥ ♥ ♥                                                                                                    |
|----------------------------------------------------------------------------------------------------|----------------------------------------------------------------------------------------------------|
| <ul> <li>1.2 Cosa vediamo: la schermata iniziale</li> <li>Entrando nel programma la prima cosa che vediamo è una griglia.</li> <li>A destra vediamo una serie di solidi con cui giocare e a sinistra il menù "di funzionamento" del programma. Sotto la griglia, invece, ci sono i comandi che ci permettono di disegnare.</li> </ul> |                                                                                                    |
| <ul> <li>1.3 Salva, nuovo</li> <li>In alto, vicino al titolo, troverai tre pulsanti: <ul> <li>il primo, impostazioni, ti permette di selezionare le caratteristiche dell'area di progetto (grandezza griglia, altezza)</li> </ul> </li> </ul>                                                                                         | Image: series       Image: series       Image: series       Image: series         Image: series       Image: series       Image: series       Image: series         Image: series       Image: series       Image: series       Image: series         Image: series       Image: series       Image: series       Image: series         Image: series       Image: series       Image: series       Image: series         Image: series       Image: series       Image: series       Image: series         Image: series       Image: series       Image: series       Image: series         Image: series       Image: series       Image: series       Image: series         Image: series       Image: series       Image: series       Image: series         Image: series       Image: series       Image: series       Image: series         Image: series       Image: series       Image: series       Image: series         Image: series       Image: series       Image: series       Image: series         Image: series       Image: series       Image: series       Image: series         Image: series       Image: series       Image: series       Image: series         Image: series       Image: series       Image: series       Image: series |

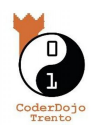

## SugarCAD: Tutorial 1 - i primi modelli

| <ul> <li>Il secondo bottone, il foglio, ti<br/>permette di creare un nuovo progetto</li> </ul>                                                                                                    | I have new doils - new i get hydre: fange doil i get and i get and i get |
|----------------------------------------------------------------------------------------------------|----------------------------------------------------------------------------------------------------|
| <ul> <li>La croce ti permette di lavorare a<br/>schermo intero (disattivattivabile con<br/>esc)</li> </ul>                                                                                                    | SUCARCAD<br>Progetto serva norre<br>ROVITE<br>Progetto serva norre<br>Cilindro<br>Cilindro<br>Cubo<br>Sfera<br>Material - Crodit - Incorre<br>Cubo                                                                                                    |
| <ul> <li>I tre puntini aprono un menù secondario</li> <li>esporta progetto è il "salva" sul<br/>computer</li> <li>"invia il progetto alla tua mail" ti invia<br/>una mail con il tuo progetto salvato</li> <li>"importa progetto" apre un progetto<br/>salvato sul pc</li> </ul> | Importanementalitie     Importanementalitie       Importanementalitie     Importanementalitie       Impo                                                                                                    |

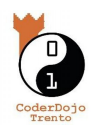

## SugarCAD: Tutorial 1 - i primi modelli

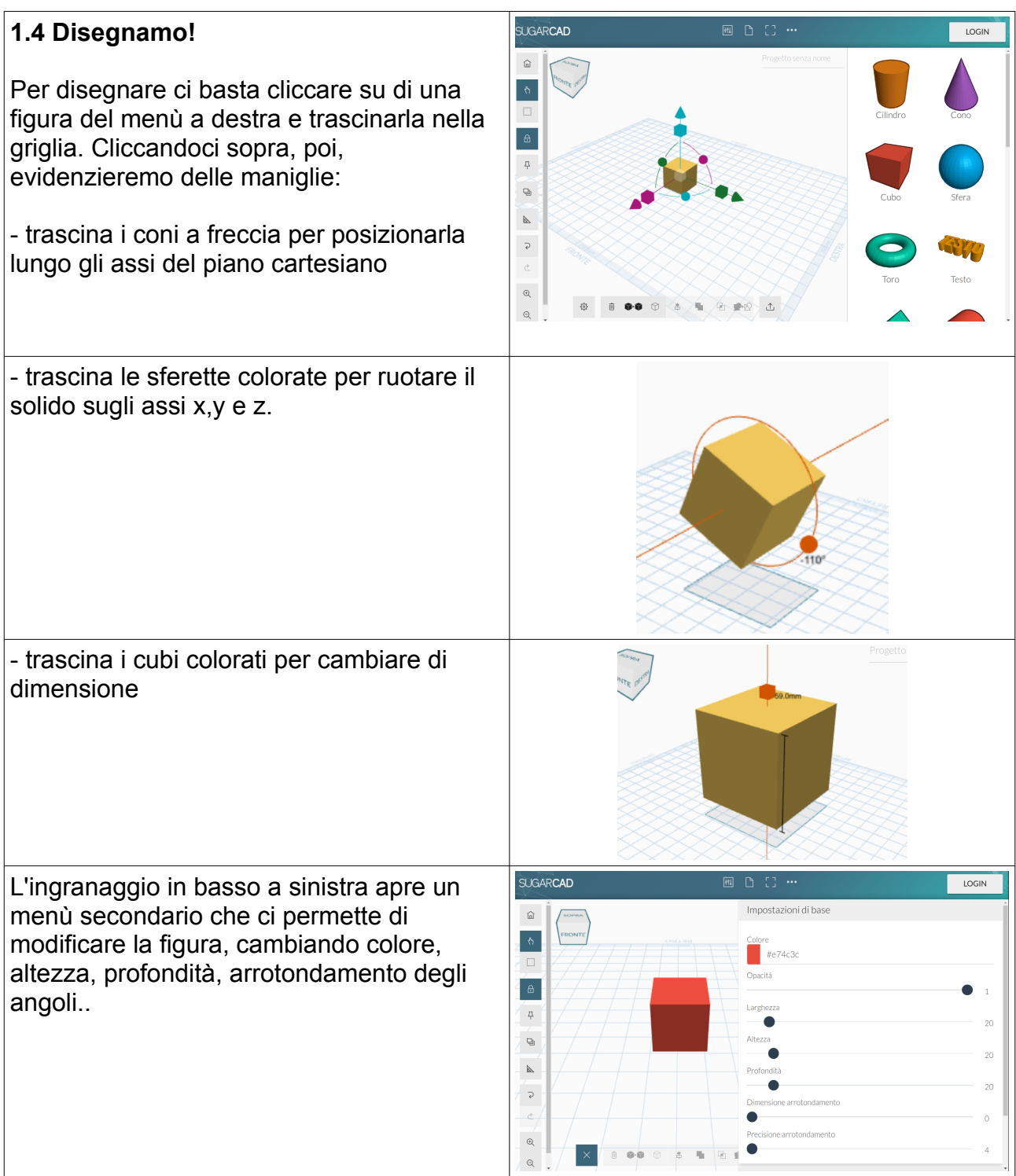

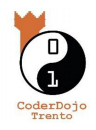

Per eliminare un solido, selezionarlo e premere il bidone
Per duplicare un solido, si può selezionarlo e premere il pulsante coi due quadratini neri (il secondo!). In questo modo otterremo due (o più) solidi perfettamente uguali fra loro
Il bottone col cubo (il terzo) ci permette di scegliere se vogliamo il nostro solido "pieno" (come se fosse fatto di legno) o vuoto (di vetro).

## 1.5 Inizia a creare!

Prova ad usare SugarCad, trascinando e modificando i poligoni! Usa il piano cartesiano e la griglia per capire dove mettere gli oggetti e inizia a creare i tuoi primi modelli a tre dimensioni!

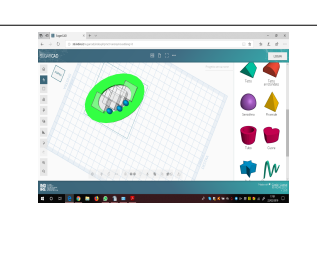

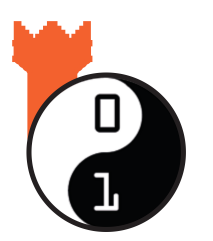

Piaciuto ? Sul sito di CoderDojo Trento alla sezione *Risorse* trovi questa e tante altre guide gratuite su come fare grafica, animazioni, e creare videogiochi !

coderdojotrento.it